## MANUÁL REGISTRACÍ PRO HRÁČE NA GAMBRINUS CUP

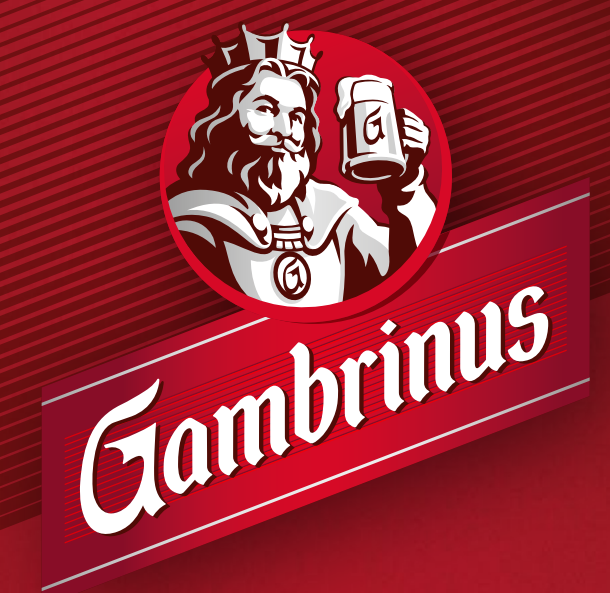

18<sup>+</sup> POUZE PRO STARŠÍ 18 LET www.napivosrozumem.cz

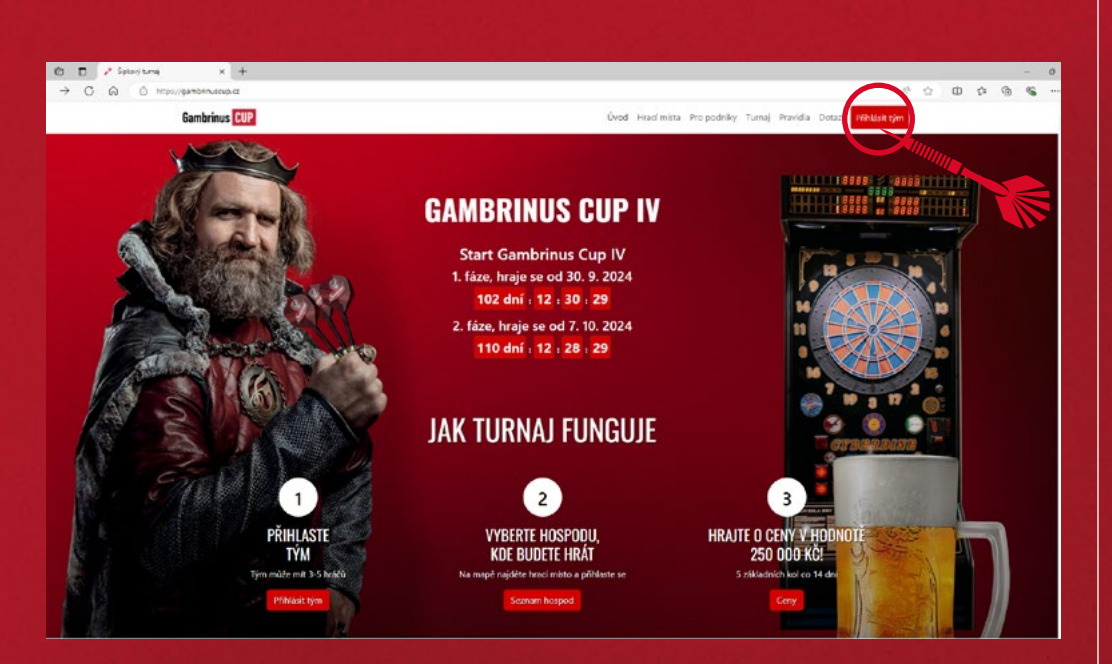

Na webových stránkách gambrinuscup.cz klikněte na "Přihlásit tým". ⊥∙

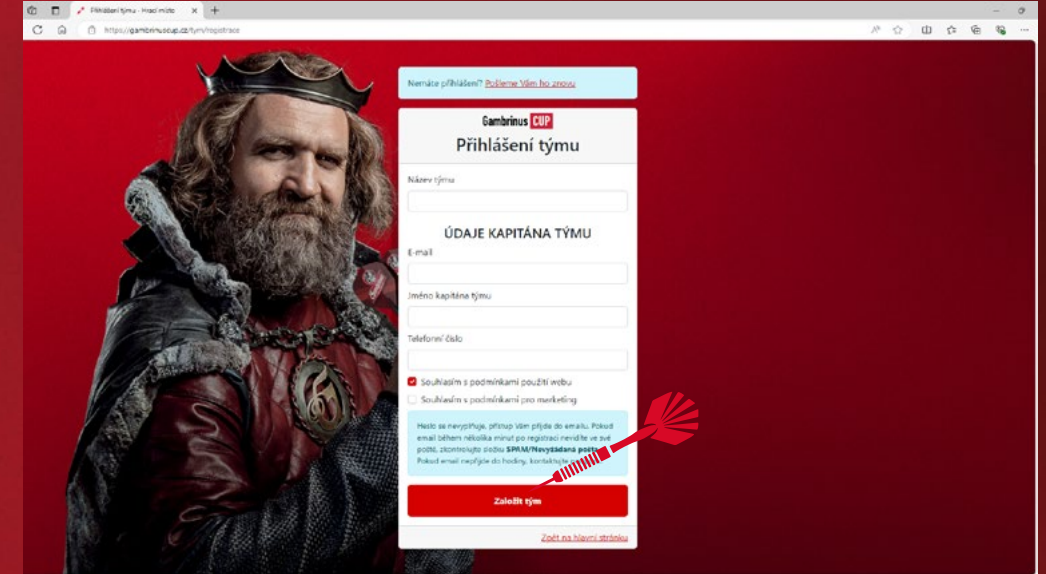

- Vyplňte: 2.
  - Název týmu
  - Váš e-mail
  - Jméno kapitána
  - Telefonní číslo

Poté klikněte na **"Založit tým"**.

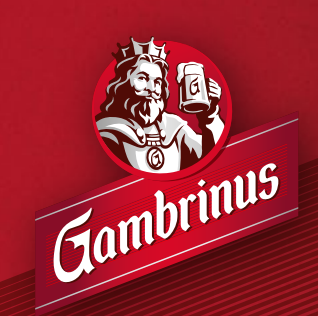

| Protect (septin x +                                                                                                    |
|----------------------------------------------------------------------------------------------------|
| Mtps://gambinuscup.cz/tymbinus=thmbs                                                                                                    |
| n E cred                                                                                                    |
| Děkujeme za registraci, soupisku krátů volníke <b>zde</b>                                                                                                    |
| Přehled                                                                                                    |
| çimu Stav týmu                                                                                                    |
| Voš tým nemá požadovaný počet hráča - hráče dopléte kláknutím zde                                                                                                    |
| Hrací místo                                                                                                    |
| Viši tým ještě není přihlášen k žádnému hracimu mintu <mark>kliknutím zde najděte zvé místo</mark>                                                                                     |
| Cheete se příhlášt do hospody, ale již to není možně! Napěte ním název valeho týmu a název hospody, kde cheete halé na<br>infollogrambinuscupce a uděláme vše prote, obyste mohli hat. |
|                                                                                                    |
|                                                                                                    |
|                                                                                                    |
|                                                                                                    |
|                                                                                                    |
|                                                                                                    |
|                                                                                                    |
|                                                                                                    |

| 🖸 🗖 🧨 Head   Kapitan | x +                                                                           |   |
|----------------------|-------------------------------------------------------------------------------|---|
| C Q D Https://g      | gambrinuscup.cz/tym/scopiska                                                  |   |
| C kapitán            | ≡ csad                                                                        |   |
|                      | Hráči                                                                         |   |
| Hráði                | Můžete mít až 5 hráčů v týmu, turnaje hrají 4 z nich.                         |   |
|                      | Kapitán týmu <b>naní</b> automaticky na soupisce a musí být přidán jako hráč. |   |
|                      | Jméno Příjmení Datum Narození Mésto USO Skupina                               |   |
|                      | Vál tým ještě nemá žádné hráče                                                |   |
|                      | Přidat hráče                                                                  |   |
|                      | Přýmení                                                                       |   |
|                      | Datum narození                                                                |   |
|                      | dd.mm.rm                                                                      | 8 |
|                      | Mésto                                                                         |   |
|                      | USO skupina                                                                   |   |
|                      | Vyberre                                                                       | v |
|                      | pfidet hrikte                                                                 |   |
|                      |                                                                               |   |

**3** V zeleném banneru klikněte na tlačítko **"zde"** a dostanete se do sekce, ve které můžete přidat hráče.

Nebo použijte ikonu "Hráči" v levém sloupečku.

Pro registraci hráče vyplňte:Jméno

- Příjmení
- Datum narození
- Město
- UŠO skupinu

Poté klikněte na "přidat hráče".

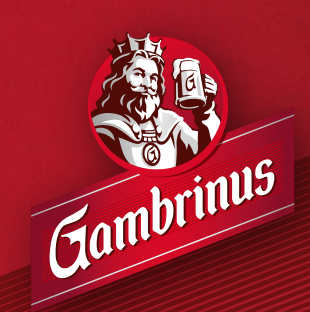

| had ( Kapitar | ambringsup.cz/tym/ioupiska?.fd=10%                                            |             | A 0 0  |
|---------------|-------------------------------------------------------------------------------|-------------|--------|
| in            | = csad                                                                        |             | ± desc |
|               |                                                                               | Hráč přídán | ×      |
|               | Hráči                                                                         |             |        |
|               | Můžete mít až 5 hráčů v týmu, turnaje hrají 4 z nich.                         |             |        |
|               | Kapítán týmu <b>není</b> automaticky na soupisce a musí být přidán jako hráč. |             |        |
|               | Jméno Příjmení Datum Narození Milsto USO Skupina                              |             |        |
|               | Roman Novák 21. 4. 1978 Plzeň C                                               | 2 B         |        |
| Přidat hráče  | Přidat hráče                                                                  |             |        |
|               | Plýmení                                                                       |             |        |
|               | Datum narození                                                                |             |        |
|               | dd.mm.mr                                                                      | 8           |        |
|               | Město                                                                         |             |        |
|               | UŠO skupina                                                                   |             |        |
|               | Vyberte                                                                       | ¥           |        |
|               |                                                                               |             |        |

| 🗈 🗖 🖌 Hall Kaph | n x +                                                                         |     |      |    |      |        | -       | ø     |
|-----------------|-------------------------------------------------------------------------------|-----|------|----|------|--------|---------|-------|
| C Q O Mass      | gambrinuscup.cz/hym/soupiska/22                                               |     | A* 1 | Ċ2 | Φ    | \$1    | 6 %     | -     |
| iAC kapitán     | = csad                                                                        |     |      | 1  | 1 da | ed (t) | Odhlási |       |
|                 | Hráči                                                                         |     |      |    |      |        |         |       |
|                 | Můžete mít až 5 hráčů v týmu, turnaje hrají 4 z nich.                         |     |      |    |      |        |         |       |
|                 | Kapitán týmu <b>není</b> automaticky na soupisce a musí být přidán jako hráč. |     |      |    |      |        |         |       |
| pet na sveb     | Jméno Příjmení Datum Narození Mésto UŠO Skupina                               |     |      |    |      |        |         |       |
|                 | Roman Novák 21.4.1978 Plzeň C                                                 | K T |      |    |      |        |         |       |
|                 | Přidat hráče                                                                  |     |      |    |      |        |         |       |
|                 | Roman                                                                         |     |      |    |      |        |         |       |
|                 | Pfijmeni                                                                      |     |      |    |      |        |         |       |
|                 | Novák                                                                         |     |      |    |      |        |         |       |
|                 | Datum narození                                                                |     |      |    |      |        |         |       |
|                 | 21.04.1978                                                                    |     |      |    |      |        |         |       |
|                 | Město                                                                         |     |      |    |      |        |         |       |
|                 | Plan                                                                          |     |      |    |      |        |         |       |
|                 | USO skupina                                                                   |     |      |    |      |        |         |       |
|                 | ( c                                                                           | w.  |      |    |      |        |         |       |
|                 | upravit hráče                                                                 |     |      |    |      |        |         |       |
|                 |                                                                               |     |      |    |      |        |         |       |
|                 | ć.                                                                            |     |      |    |      |        |         | - , Č |

**5**.

V tabulce vidíte prvního přidaného hráče. Stejným postupem přidejte i zbytek týmu. **Nezapomeňte se do týmu zapsat i vy, jako kapitán týmu.**  Pokud chcete upravit informace o některém z hráčů, stačí kliknout na ikonku tužky, poté upravte informace níže a klikněte na "upravit hráče". Pokud chcete některého hráče smazat, stačí kliknout na symbol popelnice.

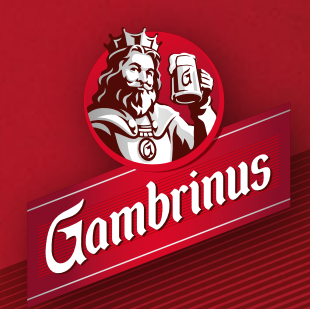

| GAC kapitán III ciad   Mill Medidud HráČí   Mill Medidu HráČí   Mill Medidu Milleter mill al 5 hráčů v týma, turneje hrají 4 z nich.   Colonati z profili nýmu Kapital milleter mill al 5 hráčů v týma, turneje hrají 4 z nich.   Zobrazit profili nýmu Kapital milleter milleter milleter milleter na soupisce a musí být přídla jako hráč.                                                                                                    | යි.daoට පරාජන් |
|----------------------------------------------------------------------------------------------------|----------------|
| Połobad Połobad P                                                                                                    |                |
| H Hað Målete mil af 5 tráðú v tjimu, turnaje hegil 4 z rách.  Zobrazit profil sjimu Kupital Fortunaricky na soupisce a muai být přídán jako heáč.  Zobrazit profil                                                                                                    |                |
| Kopisi (Kopisi) Kopisi (Kopisi) (Kopisi) (Kopisi |                |
| At na web                                                                                                    |                |
| Imino Prijmeni Dutum Narozeni Miloto USO Skupina                                                                                                    |                |
| Roman Novák 21.4.1978 Přzeň C 🗭                                                                                                    |                |
| Richard Novák 21. J. 1987 Pízeň Žádná 🧭                                                                                                    |                |
| Milan Novák 30.7.1975 Pízeň Žádná 🗭                                                                                                    |                |
| Robert Novák 11. 8. 1986 Pízen Žádná 🧭 🛢                                                                                                    |                |
| Karel Novák 4. 6. 1970 Pizen Žádná 🗹 🖥                                                                                                    |                |

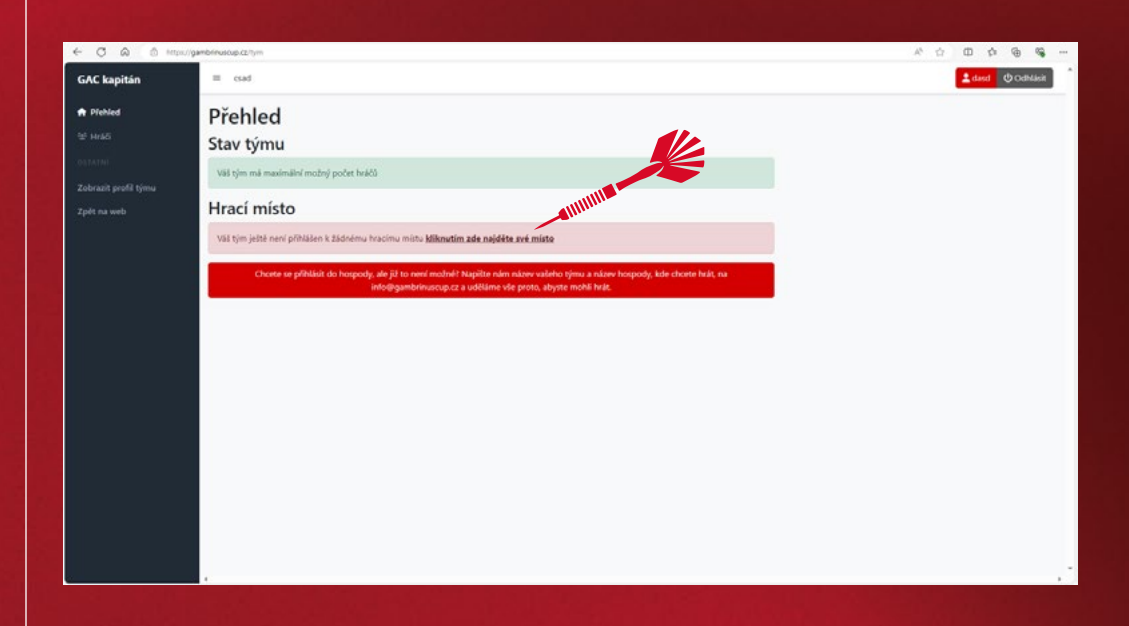

Po vyplnění všech hráčů klikněte na ikonu domečku 7. "Přehled".

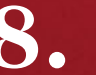

Na domovské stránce klikněte na "kliknutím zde Na domovské strance kuknete na "kuknete na "kuknete n

> • Pokud jste se přihlásili ze sekce Hracích míst, tak už máte místo vybráno a registrace je tímto dokončena.

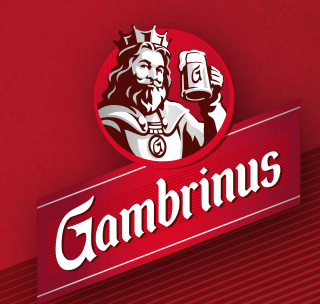

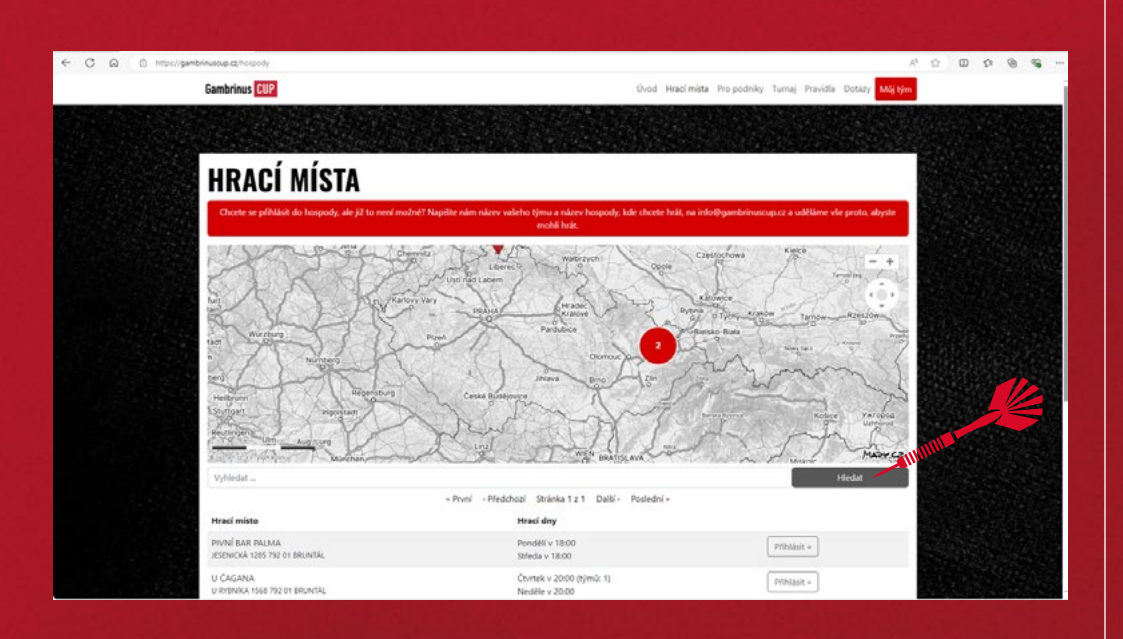

| Gambrinus CUP          |                       |             | Úvod Hra | cí místa. Pro podniky. Tu | maj Pravidla Dotazy     | Műj tým |  |
|------------------------|-----------------------|-------------|----------|---------------------------|-------------------------|---------|--|
|                        |                       | 2           | 1        |                           |                         | _       |  |
|                        |                       |             |          | Příhlásit se jako správce | Plihlásit se jako zapis | ovatel  |  |
| HRACÍ DNY              |                       |             |          |                           |                         |         |  |
| Čtvrtek v 20:00 volm   | ých mist: 4           |             |          |                           |                         |         |  |
| počet týmů: 1 (max. 5) |                       |             |          |                           |                         |         |  |
| přihlášené týmy:       |                       |             |          |                           |                         |         |  |
| Martin Šimůnek         |                       |             |          |                           |                         |         |  |
|                        | Plihlasit műj tým zde |             |          |                           |                         |         |  |
| TERMÍNY TURNAJÛ        |                       |             |          |                           |                         |         |  |
| 5. 10. 2023            | 19. 10. 2023          | 2. 11. 2023 |          |                           |                         |         |  |
| 16. 11. 2023           | 30. 11. 2023          |             |          |                           |                         |         |  |
| Neděle v 20:00 volný   | jch mist: 5           |             |          |                           |                         |         |  |
| počet týmů: 0 (max. 5) |                       |             |          |                           |                         |         |  |
| přihlášené týmy:       |                       | IIIII .     |          |                           |                         |         |  |
| žādný tým              | Přéhlásit můj tým zde |             |          |                           |                         |         |  |
| TERMÍNY TURNAJŮ        |                       |             |          |                           |                         |         |  |
| 8. 10. 2023            | 22. 10. 2023          | 5. 11. 2023 |          |                           |                         |         |  |
| 19. 11. 2023           | 3. 12. 2023           |             |          |                           |                         |         |  |

9 Ve vyhledávacím oknu zadejte název, nebo adresu hospody, ve které chcete hrát a poté klikněte na "Přihlásit".

10. V detailu hospody vidíte hrací dny, na které se lze přihlásit. Zároveň u nich vidíte již přihlášené týmy. Vyberte si termín na který se chcete přihlásit a klikněte na "Přihlásit můj tým zde".

V tuto chvíli jste dokončili registraci.

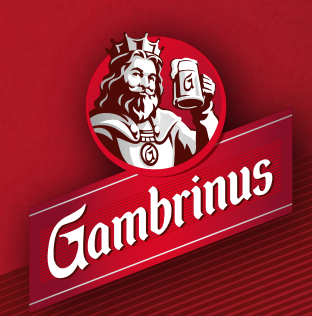